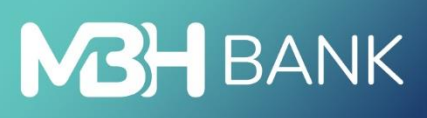

# **Direct Bank** (korábban MKB)

10

Felhasználói kézikönyv

Hatályos: 2025.03.22.

#### Tartalom

| 1. Bevezető                                                        | 2  |
|--------------------------------------------------------------------|----|
| 2. Technikai feltételek                                            | 2  |
| 3. A telepítőkészlet letöltése                                     | 2  |
| 4. Telepítés menete helyi számítógépre                             | 2  |
| 5. Telepítés menete hálózatos (több munkaállomás) használat esetén | 8  |
| 6. Az ügyfélprogram regisztrációja                                 | 13 |

## 1. Bevezető

A Direct Bank nagymértékben megkönnyíti az Ön számára a bankszámlája kezelését, a banki műveletek elvégzését, s meggyorsítja a banki információhoz való hozzájutást. Ehhez most már ki sem kell mozdulnia az irodájából, a számítógépe mellett ülve elolvashatja napi forgalmi kimutatásait, megnézheti a legfrissebb árfolyamokat, vagy akár át is utalhat a számlájáról.

Ha bármilyen problémája vagy kérdése van a szoftver használatával ill. a számlavezetéssel kapcsolatban, kérjük, hívja fel az Ön számlavezető bankfiókját.

## 2. Technikai feltételek

Ajánlott minimális konfiguráció:

• Az adott operációs rendszer futtatására alkalmas számítógép

Kommunikációs feltételek:

- szélessávú internetkapcsolat
- Az alábbi IP cím legyen elérhető a TCP 8006-as porton:
  - o **213.253.215.170**

Támogatott kliens operációs rendszerek:

• Windows 10 vagy újabb (32 és 64 bites egyaránt támogatott)

Hálózatos telepítésnél:

• megbízhatóan működő hálózat és fájlszerver (Linux alapú fájlszerver is támogatott, de kliens oldalon csak Windows munkaállomás használható)

#### 3. A telepítőkészlet letöltése

Az aktuálisan legfrissebb telepítőkészletet mindig az MBH Bank honlapján fogja megtalálni, a <u>https://mbhbank.hu</u> címen. A leírásban szereplő verzió eltérhet a honlapon található verziótól, valamint a már feltelepített ügyfélprogramok frissítése automatikusan fog történni, a banki szerverre történő bejelentkezést követően.

#### 4. Telepítés menete helyi számítógépre

Indítsa el a letöltött telepítőt!

A megjelenő ablakban válassza az "Elfogad" lehetőséget.

| Direct Bank (kor | ábban MKB) 7.00-06 telepítő —                                                                                                    | × |
|------------------|----------------------------------------------------------------------------------------------------|---|
| MBH<br>BANK      | <b>Tisztelt Ügyfelünk!</b><br>Ön most az MBH Bank Nyrt.<br><b>Direct Bank (korábban MKB) 7.00-06</b><br>ügyfélprogramjának az Internetről letölthető,<br>önkicsomagolós telepítőkészletét indította el. Kérjük, hogy<br>ezt a tájékoztató üzenetet figyelmesen olvassa el!                                                             | ^ |
|                  | A program először kicsomagolja a Direct Bank (korábban<br>MKB) telepítőkészletét, majd automatikusan elindítja a<br>tényleges telepítőprogramot, amivel frissitheti a már<br>meglévő Direct Bank (korábban MKB) ügyfélprogramját,<br>vagy egy termékazonosító ismeretében akár új<br>ügyfélprogramot is feltelepíthet a számítógépére. | ~ |
| -                | Elfogad Elutasít                                                                                                    |   |

A telepítő egy ideiglenes mappába kicsomagolja a telepítéshez szükséges fájlokat.

| Direct Bank (ko | rábban MKB) 7.00-06 telepítő                                                                       | - |       | $\times$ |
|-----------------|----------------------------------------------------------------------------------------------------|---|-------|----------|
| MBH<br>BANK     | Fájlok kicsomagolása az ideiglenes mappába<br>Kicsomagolás a következőből: pcbankar-7.00-06(3).exe |   |       |          |
|                 | Kicsomagolás: disk1\ib\history.fl_                                                                 |   |       |          |
|                 | Telepítve                                                                                          |   |       |          |
|                 | Szünet                                                                                             |   | Mégse |          |

Miután megtörtént fájlok kitömörítése a következő ablakban válassza az "Új program telepítése" opciót, majd kattintson a "Tovább" gombra.

| Telepítő program - MBH Bank Nyrt.                                                                   |                                                                        |
|----------------------------------------------------------------------------------------------------|------------------------------------------------------------------------|
| Direct Bank (korábban<br>telepítő                                                                   | мкв)                                                                   |
| Ez a program telepíti a Direct Bank (l<br>Ön számítógépére. Kérem, hogy le<br>programból, mielőtt t | korábban MKB) programot az<br>épjen ki minden más futó<br>továbblépne. |
| Language/Sprache/Nyelvválasztás<br>Magyar                                                           |                                                                        |
| O Új program telepítése                                                                             |                                                                        |
| O Program frissítése                                                                                |                                                                        |
|                                                                                                    |                                                                        |
|                                                                                                    |                                                                        |
|                                                                                                    | Tovább Mégsem                                                          |

Ezt követően adja meg a telepítés könyvtárát (alapértelmezetten a C:\directbank), valamint a Banktól kapott egyedi termékazonosítót, majd az adatok megadását követően válassza a "Tovább" gombot.

| Telepítő program - MBH Bank Nyrt                                                          |                                                                      |                                                             |                                     |
|-------------------------------------------------------------------------------------------|----------------------------------------------------------------------|-------------------------------------------------------------|-------------------------------------|
| Direct Bank (ko<br>telepítő                                                               | orábban I                                                            | МКВ)                                                        | 6                                   |
| A Direct Bank (korább<br>települni. Ha máshová<br>gombra a k<br>⊂Célkönyvtár (A program t | oan MKB) progr<br>szeretné telep<br>úvánt mappa k<br>elepítési könyv | am az alábbi ı<br>íteni, kattints<br>iválasztásáho<br>tára) | mappába fog<br>son a Tallózás<br>z. |
| c:\directbank                                                                             |                                                                      | caray                                                       |                                     |
|                                                                                           |                                                                      |                                                             | Tallózás                            |
| Egyedi termékazonosító-                                                                   |                                                                      |                                                             |                                     |
|                                                                                           |                                                                      |                                                             |                                     |
|                                                                                           |                                                                      |                                                             |                                     |
|                                                                                           | Viene                                                                | Tauríbh                                                     |                                     |

A telepítő bemásolja a Direct Bank működéséhez szükséges fájlokat a megadott mappába.

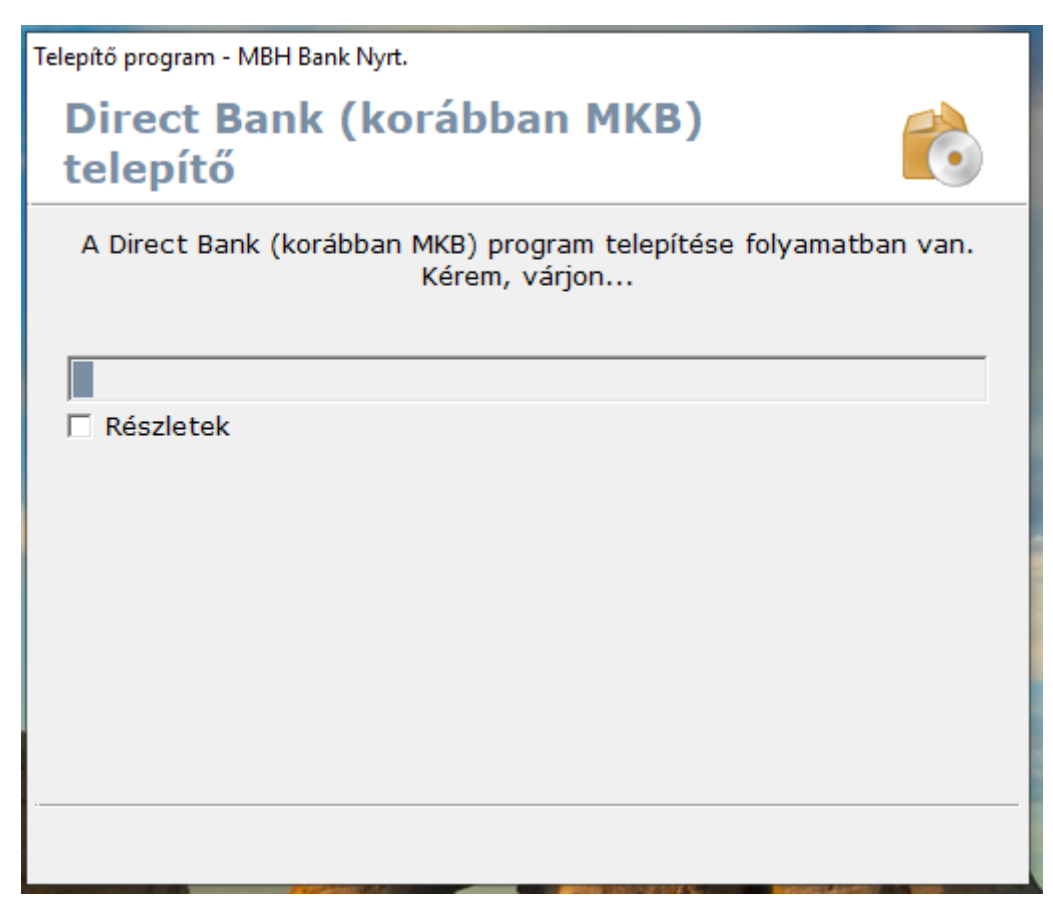

Miután megtörtént a program telepítése, következő lépésként a munkafájlok könyvtárát kell megadni, mely alapértelmezetten a C:\mbh.

A program alapértelmezetten felkínálja, hogy létrehozza az indító ikonokat a programok menüben, valamint az asztalon, melyet javasolt elfogadni, a gyorsabb és kényelmesebb indítás érdekében!

| Telepítő program - MBH Bank Nyrt.               |          |
|-------------------------------------------------|----------|
| Direct Bank (korábban MKB)<br>telepítő          | Ċ        |
| Direct Bank (korábban MKB) felhasználó fe       | lvitele  |
| Munkafájlok könyvtára                           |          |
| c:\mbh                                          |          |
|                                                 | Tallózás |
| 🗹 Indító ikon létrehozása a 'Programok' menüben |          |
| 🔽 Indító ikon létrehozása az asztalon           |          |
|                                                 |          |
| Tovább                                          | Mégsem   |

A kommunikáció típusánál válassza az "Internetes kommunikáció"-t.

| Direct Bank (k<br>telepítő | orábban I        | ЧКВ)             | Ċ  |
|----------------------------|------------------|------------------|----|
| Kérem, vá                  | lassza ki a komm | unikáció típusát | :! |
|                            |                  |                  |    |
| Internetes kommu           | nikáció          |                  |    |
|                            |                  |                  |    |
|                            |                  |                  |    |
|                            |                  |                  |    |
|                            |                  |                  |    |
|                            |                  |                  |    |

A banki szerver neve / IP címe sorba automatikusan beírja a bank elérését, nyomjon rá a tobábbra.

| Telepítő program - MBH Bank Nyrt.      |        |
|----------------------------------------|--------|
| Direct Bank (korábban MKB)<br>telepítő | Ċ      |
| TCP/IP hálózati paraméter              |        |
|                                        |        |
| A banki szerver neve / IP címe         |        |
| pcbankar.mkb.hu                        |        |
|                                        |        |
|                                        |        |
|                                        |        |
|                                        |        |
|                                        |        |
| Vissza Tovább                          | Mégsem |

Sikeres telepítést követően, az alábbi képernyőt kell kapnia, ahol válassza a "Befejezés"-t!

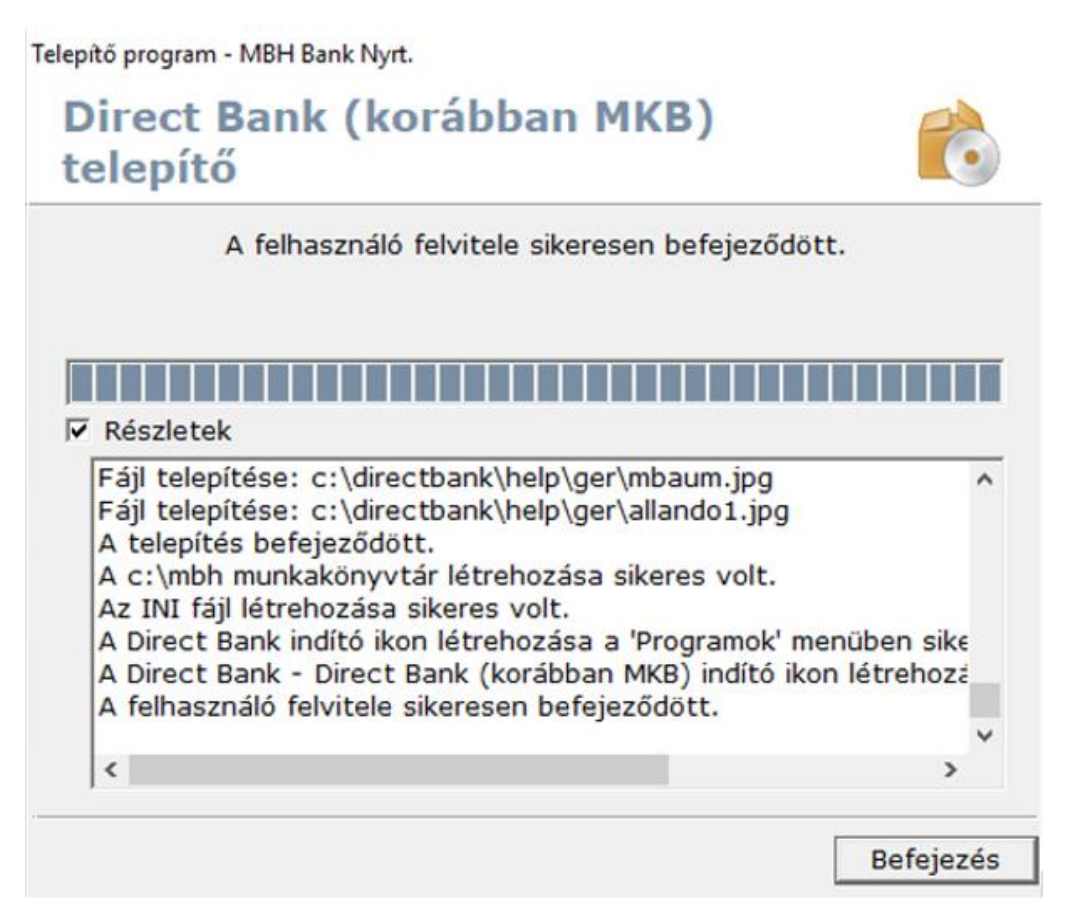

# 5. Telepítés menete hálózatos (több munkaállomás) használat esetén

Hálózatos telepítés lehetővé teszi azt, hogy ugyanazt az ügyfélprogramot használva, egy időben több felhasználó is hozzáférhessen a letöltött adatokhoz, illetve rögzíthessen megbízásokat. Ugyanakkor, ugyanabban az időben csak az egyik munkaállomásról lehetséges kommunikációt indítani a banki szerver felé. Tehát, ha az egyik munkaállomáson aktív a banki kapcsolat, a másik munkaállomáson nem fognak tudni bejelentkezni a banki szerverre, de természetesen a letöltött adatok azonnal megjelennek és megtekinthetőek mindegyik munkaállomáson, amennyiben a bejelentkezett felhasználó erre jogosult.

Első lépésként létre kell hozni a fájlszerveren egy olyan megosztott mappát, amit minden leendő Direct Bank felhasználó el tud érni és "Teljes hozzáférés" jogosultsággal tudja a mappát használni. Fontos, hogy a jogosultság a későbbiekben létrehozott mappákra és fájlokra is vonatkozzon (öröklődjön).

A szerveren megosztott mappát csatolja fel a munkaállomásokon hálózati meghajtóként (pl. P:\).

Miután ez megtörtént, indítsa el a letöltött telepítőkészletet.

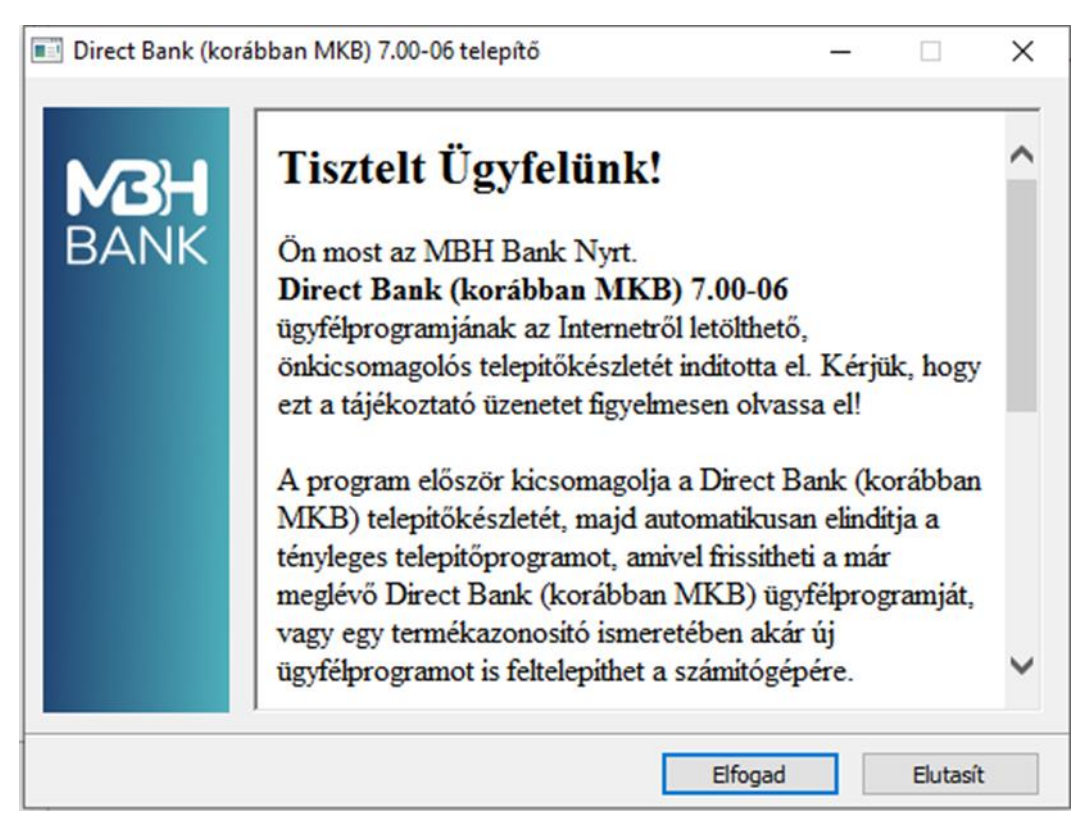

A telepítő egy ideiglenes mappába kicsomagolja a telepítéshez szükséges fájlokat.

| Direct Bank (ko | rábban MKB) 7.00-06 telepítő                                                                       | 3 <del></del> |       | × |
|-----------------|----------------------------------------------------------------------------------------------------|---------------|-------|---|
| MBH<br>BANK     | Fájlok kicsomagolása az ideiglenes mappába<br>Kicsomagolás a következőből: pcbankar-7.00-06(3).exe |               |       |   |
|                 | ı<br>Kicsomagolás: disk1\ib\history.fl_                                                            |               |       |   |
|                 | Telepítve                                                                                          |               |       |   |
|                 | Szünet                                                                                             |               | Mégse |   |

Miután megtörtént fájlok kitömörítése a következő ablakban válassza az "Új program telepítése" opciót, majd kattintson a "Tovább" gombra.

| Telepítő program - MBH Bank Nyrt.                                                                   |                                                     |                          |
|----------------------------------------------------------------------------------------------------|-----------------------------------------------------|--------------------------|
| Direct Bank (korábban<br>telepítő                                                                   | MKB)                                                | Ċ                        |
| Ez a program telepíti a Direct Bank (k<br>Ön számítógépére. Kérem, hogy lé<br>programból, mielőtt t | corábban MKB) p<br>ipjen ki minden m<br>ovábblépne. | orogramot az<br>nás futó |
| Language/Sprache/Nyelvválasztás<br>Magyar                                                           |                                                     |                          |
| C Új program telepítése                                                                             |                                                     |                          |
| O Program frissítése                                                                                |                                                     |                          |
|                                                                                                    |                                                     |                          |
|                                                                                                    |                                                     |                          |
|                                                                                                    | Tovább                                              | Mégsem                   |

A "Célkönyvtár" sorban tallózza ki a korábban felcsatlakoztatott hálózati meghajtó elérhetőségét (pl: P:\). A telepítő ezt kiegészíti a "directbank" mappanévvel. Majd írja be a Banktól kapott egyedi termékazonosítót a megfelelő mezőbe!

| Telepítő program - MBH Bank Nyrt.                                                                                                    |
|----------------------------------------------------------------------------------------------------|
| Direct Bank (korábban MKB) telepítő                                                                                                    |
| A Direct Bank (korábban MKB) program az alábbi mappába fog<br>települni. Ha máshová szeretné telepíteni, kattintson a Tallózás<br>gombra a kívánt mappa kiválasztásához. |
| Célkönyvtár (A program telepítési könyvtára)                                                                                                    |
| c:\directbank                                                                                                    |
| Tallózás                                                                                                    |
| Egyedi termékazonosító                                                                                                    |
| Vissza Tovább Mégsem                                                                                                    |

A telepítő bemásolja a Direct Bank működéséhez szükséges fájlokat a megadott mappába.

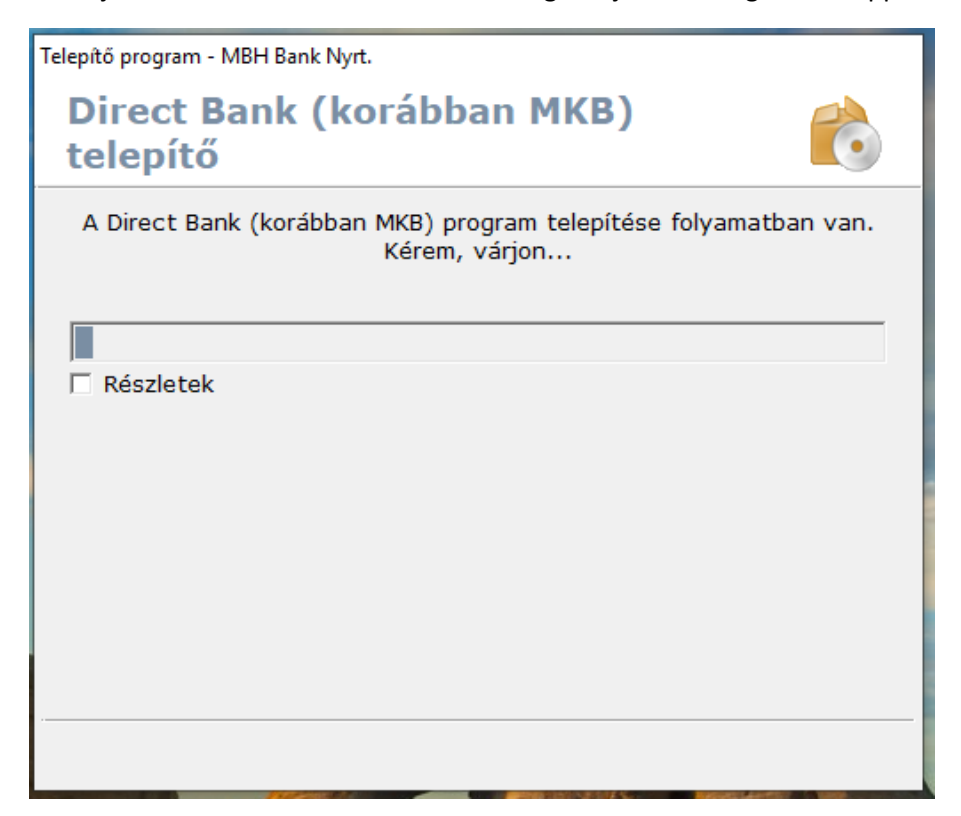

A telepítést követően meg kell adnia a munkafájlok könyvtárának a helyét. Ez a mappa ne a hálózati meghajtóra legyen létrehozva, hanem minden esetben a helyi számítógép meghajtójára (C:\mbh)!

A munkakönyvtárak, parancsikonok létrehozását minden munkaállomáson meg kell csinálni, ahonnan az ügyfélprogramot használni szeretnék.

Ha a telepítés (és egyben az első kliens gép beállítása) megtörtént, akkor a többi munkaállomáson is végig kell csinálna a további lépéseket. A további klienseken a hálózati meghajtó directbank\bin32 mappájából indítsa el a newuser.exe programot. Pl. P:\directbank\bin32\newuser.exe

A munkafájlok könyvtárának a kiválasztásánál lehetősége van indító ikon létrehozására a programok menüben, valamint az asztalon.

| Telepítő program - MBH Bank Nyrt.                |
|--------------------------------------------------|
| Direct Bank (korábban MKB)<br>telepítő           |
| Direct Bank (korábban MKB) felhasználó felvitele |
| Munkafájlok könyvtára                            |
| c:\mbh                                           |
| Tallózás                                         |
| 🔽 Indító ikon létrehozása a 'Programok' menüben  |
| 🔽 Indító ikon létrehozása az asztalon            |
|                                                  |
| Tovább Mégsem                                    |

A kommunikáció típusánál válassza az "Internetes kommunikáció"-t.

| Telepítő program - MBH Bank Nyrt.          |        |
|--------------------------------------------|--------|
| Direct Bank (korábban MKB)<br>telepítő     | Ô      |
| Kérem, válassza ki a kommunikáció típusát! |        |
| Internetes kommunikáció                    |        |
|                                            |        |
|                                            |        |
| Vissza Tovább                              | Mégsem |

A banki szerver neve / IP címe sorba automatikusan beírja a bank elérését, nyomjon rá a továbbra.

| Telepítő program - MBH Bank Nyrt |                         |        |
|----------------------------------|-------------------------|--------|
| Direct Bank (ko<br>telepítő      | orábban MKB)            | Ċ      |
| TCF                              | P/IP hálózati paraméter |        |
|                                  |                         |        |
| A banki szerver neve / IP        | címe                    |        |
| pcbankar.mkb.hu                  |                         |        |
|                                  |                         |        |
|                                  |                         |        |
|                                  |                         |        |
|                                  |                         |        |
|                                  |                         |        |
|                                  |                         |        |
|                                  | Vissza Tovább           | Mégsem |

Sikeres telepítést követően, az alábbi képernyőt kell kapnia, ahol válassza a "Befejezés"-t!

| 6                             |
|-------------------------------|
| ött.                          |
|                               |
| ^                             |
| menüben sike<br>kon létrehoza |
|                               |

#### 6. Az ügyfélprogram regisztrációja

Sikeres telepítést követően, a programot először regisztrálni kell. Ehhez indítsa el az ügyfélprogramot az asztalon (vagy a programok menüben) létrehozott parancsikon segítségével, majd válassza a program jobb felső sarkában található WiFi ikont.

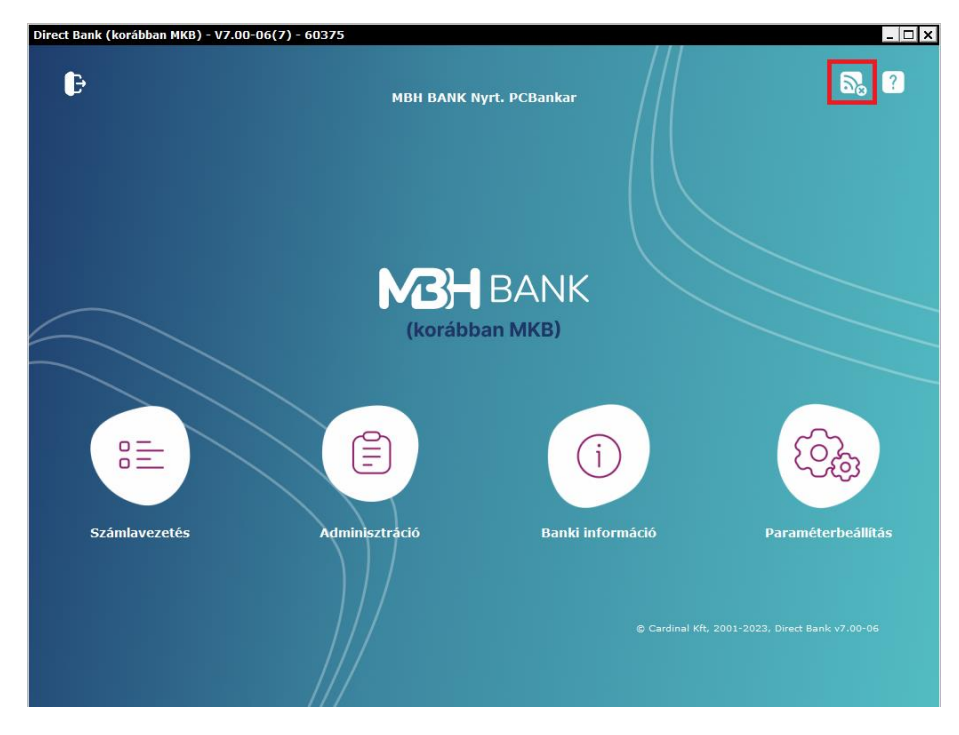

Ennek hatására egy felugró ablakban meg kell adnia a csoport- és felhasználó nevét, melyet a Bank bocsájt az Ön rendelkezésére. Az adatok megadása után, kérjük, hogy kattintson a "Rendben" gombra.

| ejelentkezés a bank sz | ámítógépére    |
|------------------------|----------------|
| Ügyfél azonosítója     | 12345678       |
| Csoport                | CSOPORT        |
| Felhasználó neve       | FELHASZNALO    |
|                        | Rendben Mégsem |

Sikeres bejelentkezést követően egy felugró ablakban fog tájékoztatást kapni arra vonatkozóan, hogy a program regisztrációja még nem történt meg.

Megjegyzés: amennyiben nem kapna ilyen üzenetet, kérjük, hogy vegye fel a kapcsolatot a Bank ügyfélszolgálatával vagy kapcsolattartójával! A program működéséhez elengedhetetlen a regisztráció, amelyet csak akkor tud végrehajtani, ha a lenti üzenetet megkapja a banki szerverre történő bejelentkezés során.

| Bejelentkezé | és a bank számítógépére                                                                                                    | ×    |
|--------------|----------------------------------------------------------------------------------------------------|------|
|              |                                                                                                    |      |
| LOGIN        |                                                                                                    |      |
| HOST REA     | DY                                                                                                    |      |
| Üzenet       |                                                                                                    | ×    |
| į            | Figyelem! Még nem regisztráltatta a programot. Amíg<br>nem küld be egy elektronikusan aláírt regisztrációs<br>megbízást, az elektronikus aláírások nem érvényesek.<br>Rendben |      |
|              |                                                                                                    |      |
|              | Megsza                                                                                                    | akít |

A figyelmeztető üzenet nyugtázása után, a kommunikációs párbeszéd ablakban (ahol a sikeres bejelentkezésről kap visszajelzést) válassza a "Bezár" gombot!

| Be | jelentkezés a bank számítógépére                        | × |
|----|---------------------------------------------------------|---|
|    |                                                         |   |
|    | LOGIN                                                   |   |
|    | HOST READY                                              |   |
|    | Szerver autentikáció                                    |   |
|    | HOST NAME: MBH Bank Night TESZT                         |   |
|    | A felbacználó előző bejelentkezése: 2023/04/12 20:47:06 |   |
|    | A RETELENTKEZÉS IDETE: 2023/04/12 23:31:26              |   |
|    | A bejelentkezés befejeződött                            |   |
|    | A Dejelentkezes Delejezouott.                           |   |
|    |                                                         |   |
|    |                                                         |   |
|    |                                                         |   |
|    |                                                         |   |
|    |                                                         |   |
|    |                                                         |   |
|    | Bezár                                                   |   |
|    |                                                         |   |

A kezdőképernyőn lépjen be a "Paraméterbeállítás" menüpontba!

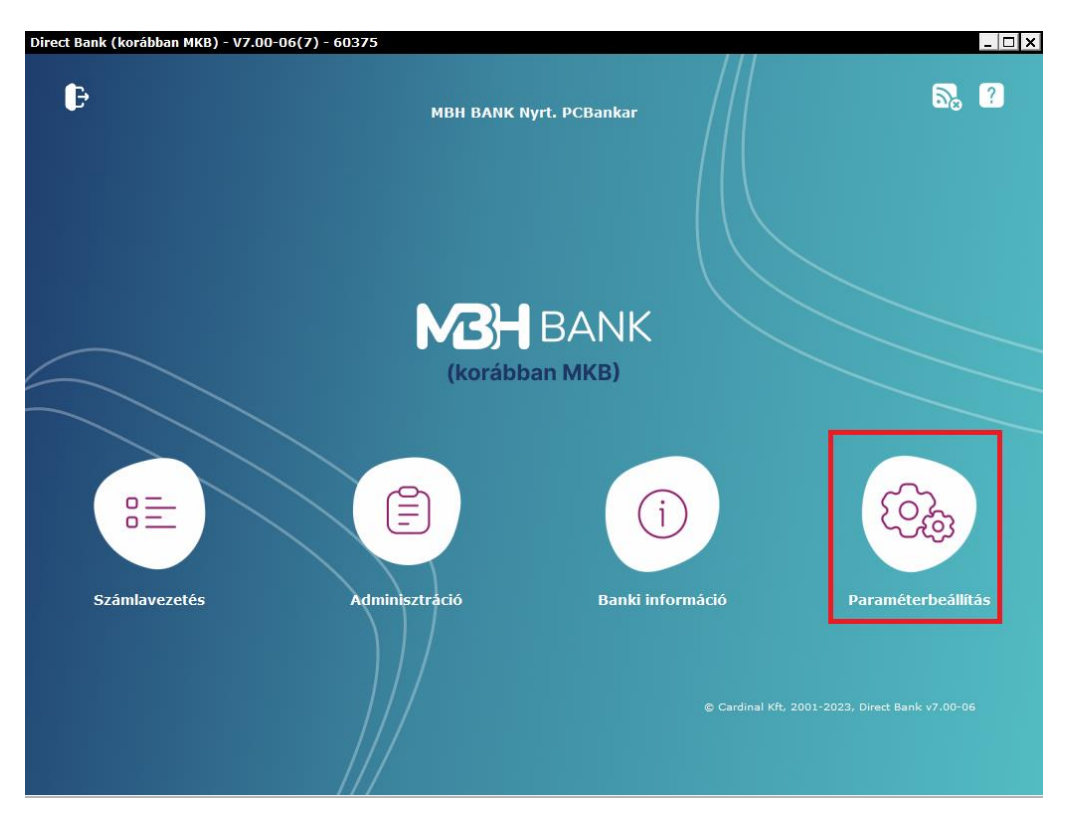

A paraméterbeállításokon belül kattintson a "Regisztrációs megbízás készítése" gombra.

| raméter   | peállítás      |                          |                                                |
|-----------|----------------|--------------------------|------------------------------------------------|
| Súgó      |                |                          |                                                |
| Biztonság | Beállítások    | Ügyféladatok             | Felhasználó beállításai                        |
| Jelszób   | eállítás       |                          |                                                |
|           |                |                          | Bejelentkezési jelszó                          |
|           |                |                          | Aláírási jelszó                                |
| PIN mo    | idosítás       |                          |                                                |
|           |                |                          | PIN módosítás                                  |
| - Regiszt | ráció          | Regisztrác<br>Regisztrác | iós megbízás készítése<br>iós adatok megnézése |
|           |                |                          | Mentés                                         |
|           |                |                          | Visszaállítás                                  |
| Napló     |                |                          |                                                |
|           |                |                          | Napló megnézése                                |
|           |                |                          | Hiba riportok                                  |
| Szerve    | r autentikáció |                          |                                                |

Megjelenik az alábbitájékoztató ablak. Itt nyomja meg a Rendben gombot. A megbízás elkészültéről szóló üzenetnél szintén a Rendben megnyomásával léphet tovább.

| Regisztrációs megbízás készítése                                                                          | × |                                     |
|----------------------------------------------------------------------------------------------------|---|-------------------------------------|
| íjl Súgó                                                                                                  |   |                                     |
| A regisztrációs megbízás elkészítésével, elektronikus<br>aláírásával és a bankba való beküldésével teheti |   |                                     |
| érvényessé az Ön programját.                                                                              |   | Üzenet                              |
| Más megbízásokat csak már regisztrált programmal                                                          |   |                                     |
| küldhet be.                                                                                               |   | A regisztrációs megbízás elkészült. |
| Rendben Mégsem                                                                                            |   | Rendben                             |

Ha sikeresen létrejött a regisztrációs megbízás, akkor az ablak bal alsó sarkában levő gomb felirata "Aláírás"-ra változik. Kattintson az Aláírás gombra.

| Re | egisztrációs megbízás készítése 🛛 🔀                   |
|----|-------------------------------------------------------|
| Fá | jl Súgó                                               |
|    |                                                       |
|    | A regisztrációs megbízás elkészítésével, elektronikus |
|    | aláírásával és a bankba való beküldésével teheti      |
|    | érvényessé az Ön programját.                          |
|    | Más megbízásokat csak már regisztrált programmal      |
|    | küldhet be.                                           |
|    |                                                       |
|    | Aláírás Mégsem                                        |

Írja alá a regisztrációs megbízást! A megbízást olyan felhasználó tudja aláírni, aki rendelkezik "céges jog"-al. Összesen 10 pont szükséges ahhoz, hogy a megbízást a bank szervere befogadja.

| omag aláirása<br>I Súgó                  |         |                                     |                        |
|------------------------------------------|---------|-------------------------------------|------------------------|
| A. At. F. Csomag neve<br>32048204 B8204  |         | Db Dátum L                          | Tipus                  |
| , 2023/04/12 2                           | 3:56:39 | 1 2023/04/12                        | Regisztrációs megbízás |
| 🖉 Összes előkészített megbízást kijelöli | Csak a  | kijelölt megbízásokat mutassa       |                        |
| Úgyfél kódja és neve<br>82048204 - 88204 |         | Elküldés terv. dátuma<br>2023/04/12 | Aláirás                |
| Csomag neve<br>2023/04/12 23:56:39       | Db 1    | Regisztrációs megbizás              | PHOLESUE OFFICE        |
| Érvényes aláírások                       | Pont    | Aláírás dátuma                      |                        |
|                                          |         |                                     | Csomag megnézése       |
|                                          |         |                                     |                        |

Sikeres aláírás után a csomag neve alatt kék színnel megjelenik az aláírás ténye, az "Érvényes aláírások" táblázatban pedig az aláíró felhasználók neve és a hozzájuk tartozó pontszám. Sikeres aláírások után az ablak bezárható.

| Súgó                                                                                                    |                       |                                                                                                    |                                       |
|----------------------------------------------------------------------------------------------------|-----------------------|----------------------------------------------------------------------------------------------------|---------------------------------------|
| A. At. F. Csomag neve<br>2048204 88204                                                                                                    |                       | Db Dátum 🕹                                                                                          | Tipus                                 |
| Aléirés: I<br>Aléirés: I<br>Az aléirés megtórtént.                                                                                                    | 3156139               | 1 2023/04/12                                                                                        | Regisztrációs megbízás                |
| Ósszes előkészített megbízást kijelöli                                                                                                    | 🗌 Csak a l            | kijelölt megbízásokat mutassa                                                                       |                                       |
| A PARTY AND A PARTY AND A PART |                       | AND 10 17 1 1 1 1 1 1 1 1 1 1                                                                       | Alairas                               |
| Ugytel kodja es neve                                                                                                    |                       | Elkuldes terv. datuma                                                                               | 00000000                              |
| 82048204 88204                                                                                                    |                       | 2023/04/12                                                                                          | Aláírások törlése                     |
| Ugytel kodja es neve<br>82048204 B8204<br>Csomaa neve                                                                                                    | Db                    | 2023/04/12                                                                                          | Aláírások törlése                     |
| Ugytel kodja es neve<br>82048204 B8204<br>Csomad neve<br>2023/04/12 23:56:39                                                                                                    | Db 1                  | Elkuides terv. datuma<br>2023/04/12<br>Regisztrációs megbizás                                       | Aláírások törlése                     |
| Ugytel kodja es neve<br>82048204 B8204<br>Csoman neve<br>2023/04/12 23:56:39<br>Érvénves aláírások                                                                                                    | Db<br>1<br>Pont       | Elkuldes terv. datuma<br>2023/04/12<br>Regisztrációs megbizás<br>Aláírás dátuma                     | Aláírások törlése                     |
| Ugytel kodja es neve<br>82048204 B8204<br>Csoman neve<br>2023/04/12 23:56:39<br>Érvénves aláirások                                                                                                    | Db<br>1<br>Pont<br>10 | Elkuldes terv. datuma<br>2023/04/12<br>Regisztrációs megbizás<br>Aláirás dátuma<br>2023/04/12 23:58 | Aláírások törlése                     |
| Ugytei kodja es neve<br>82048204 B8204<br>Csoman neve<br>2023/04/12 23:56:39<br>Érvénves aláírások                                                                                                    | Db<br>1<br>Pont<br>10 | Elkuldes terv. datuma<br>2023/04/12<br>Regisztrációs megbizás<br>Aláirás dátuma<br>2023/04/12 23:58 | Aláírások törlése<br>Csomag megnézése |

Ha az aláírás megtörtént, akkor a "Regisztrációs megbízás készítése" ablakban megjelenik a "Beküldés" gomb. Kattintson a Beküldés gombra!

| R  | egisztrációs megbízás készítése 🛛 🔀                   |
|----|-------------------------------------------------------|
| Fá | jl Súgó                                               |
|    |                                                       |
|    | A regisztrációs megbízás elkészítésével, elektronikus |
|    | aláírásával és a bankba való beküldésével teheti      |
|    | érvényessé az Ön programját.                          |
|    | Más megbízásokat csak már regisztrált programmal      |
|    | küldhet be.                                           |
|    |                                                       |
|    | Aláírás Beküldés Mégsem                               |

A megjelenő ablakban kattintson az Elküldés-re.

| küldés                           |          |                               |                       |
|----------------------------------|----------|-------------------------------|-----------------------|
| ji Súgó                          |          |                               |                       |
| A. At. Csomag neve               |          | Db Dátum 🛆 T                  | lípus                 |
| 82048204 88204                   |          |                               |                       |
| 2023/04/12 23:56:39              |          | 1 2023/04/12 R                | egisztrációs megbízás |
|                                  |          |                               |                       |
|                                  |          |                               |                       |
|                                  |          |                               |                       |
|                                  |          |                               |                       |
| Összes aláírt megbízást kijelöli | 🗌 Csak a | kijelölt megbízásokat mutassa | 5                     |
| Ügyfél kódja és neve             |          | Elküldés terv. dátuma         | Elküldés              |
| Csomag neve                      | Db       |                               | Csomag megnézése      |
|                                  |          |                               |                       |
| Ervényes aláírások               | Pont     | Aláirás dátuma                |                       |
|                                  |          |                               |                       |
|                                  |          |                               |                       |
|                                  |          |                               | Bezár                 |
|                                  |          |                               | 00101                 |

Sikeres beküldés után ez az üzenet jelenik meg:

| A. At. Csomag neve                                    |                                 | Db Dátum 🗠 Típus                            |                       |
|-------------------------------------------------------|---------------------------------|---------------------------------------------|-----------------------|
| 2048204 88204                                         |                                 |                                             |                       |
| 2023/04/12/23:56:                                     | 39                              | 1 2023/04/12 Regist                         | trációs megbizás      |
| Az adatokat a bank számlavezető                       |                                 |                                             |                       |
| szamkogepe megkapka.                                  |                                 |                                             |                       |
| Nyugtázás                                             |                                 | ×                                           |                       |
|                                                       |                                 |                                             |                       |
| -                                                     |                                 |                                             |                       |
| Osszes alairt megbizast kijel                         | Az adatok bekülde<br>számítógép | se a bank számlavezető<br>ére befejeződött. |                       |
| Ügyfél kódja és neve                                  |                                 |                                             | and the second second |
| 82048204 B8204                                        |                                 |                                             | Elkuldes              |
| Csomag neve                                           | Rend                            | ben                                         | Promos monstyles      |
|                                                       |                                 | Kegiszu acios megoizas                      | e soundy megnezese    |
| 2023/04/12 23:50:59                                   | Prov. b                         | Aldiede disturna                            |                       |
| 2023/04/12 23:5 <del>0:37</del><br>Érvényes aláirások | Pont                            | Aldiras udurita                             |                       |
| 2023/04/12 23:5 <del>0:59</del><br>Érvényes aláírások | Pont 10                         | 2023/04/12 23:58                            |                       |
| 2023/04/12 23:5 <del>0:59</del><br>Érvényes aláírások | Pont 10                         | 2023/04/12 23:58                            |                       |
| 2023/04/12 23:5 <del>0:59</del><br>Érvényes aláírások | Pont<br>10                      | 2023/04/12 23:58                            |                       |
| 2023/04/12 23:5 <del>0:59</del><br>Érvényes aláírások | Pont<br>10                      | 2023/04/12 23:58                            | Realiz                |

A Rendben megnyomása, illetve az ablak bezárása után a program már teljeskörűen használható. A "Regisztrációs megbízás készítése" gomb elszürkülése is jelzi, hogy a program már regisztrált állapotú.

A Regisztrációs adatok megnézése gomb ilyenkor már aktívvá válik. Erre kattintva megnézheti a program regisztrációs adatait.

| Paraméterb | eállítás             |              |                         | ×                                                    |                                                      |  |
|------------|----------------------|--------------|-------------------------|------------------------------------------------------|------------------------------------------------------|--|
|            |                      |              |                         |                                                      |                                                      |  |
| Biztonság  | Beállítások I        | Ügyféladatok | Felhasználó beállításai |                                                      |                                                      |  |
| Jelszóbe   | allítás              |              |                         |                                                      | Regisztrációs adatok megnézése                       |  |
|            |                      |              | Bejelentkezési jelszó   |                                                      | Fájl Súgó                                            |  |
|            |                      |              | Aláírási jelszó         |                                                      | 🕞 Export                                             |  |
|            |                      |              |                         |                                                      | A programot korábban már regisztrálták.              |  |
| PIN móo    | losítás              |              | PIN módosítás           |                                                      | Program azonosító                                    |  |
|            |                      |              |                         |                                                      | TKSZ7EB 25112 TKSZ7EBELECTRA                         |  |
| Regisztr   | áció                 |              |                         |                                                      | Nvilvános kulcs                                      |  |
|            |                      | Regisztrác   | iós megbízás készítése  |                                                      | 65537                                                |  |
|            |                      | Regisztrác   | iós adatok megnézése    |                                                      |                                                      |  |
|            |                      |              |                         |                                                      |                                                      |  |
| Mentés     |                      |              | Mantéa                  |                                                      |                                                      |  |
|            |                      |              | Mentes                  |                                                      | Modulus                                              |  |
|            |                      |              | VISSZAAIIITAS           |                                                      | 2209747653467023447188343123637634384932608610548694 |  |
| Napló      |                      |              |                         |                                                      | 7238002762729661967088845827651167536264858850939508 |  |
|            |                      |              | Napló megnézése         |                                                      | 4799129093960883031933626925830798355439141341247711 |  |
|            |                      |              | Hiba riportok           |                                                      | 9523238334155954419681786122292238959475743702086303 |  |
|            |                      |              | •                       |                                                      | 0030595181928569838171673822961130393027525388163272 |  |
| Szerver    | Szerver autentikáció |              |                         | 3717472822763009931923075621039515539934187010130838 |                                                      |  |
|            |                      |              | Tanúsítvány             |                                                      |                                                      |  |
|            |                      |              |                         |                                                      | Bezár                                                |  |
|            |                      |              |                         |                                                      |                                                      |  |